# Credit Card Promotions and Cash Back Rewards

CU<sup>\*ANSWERS</sup> Cards & Payments

Creating and maintaining member focused programs on CU\*BASE

# INTRODUCTION

Major credit card companies and big banks seem to spare no expense when it comes to using splashy advertising to entice consumers into high rate credit cards, often laden with hidden charges and sky high fees. While this is perhaps a workable business model for the *ahem*, sketchier side of the finance world, some of those consumers are credit union members, often our very own members, who may be unaware that their own credit union can provide a credit card loan with a fair APR, fully disclosed fees and charges, and above all else – competitive rates and some pretty splashy promotions and reward programs of our own.

Offering credit card promotions and/or cash back reward programs for your members are both simple and quick to accomplish! This walk through guide is intended to give a you and your credit union a complete road map to execute a credit card promotion in CU\*BASE, including examples of some popular campaigns, as well as configuring a cash back reward program.

For more information about other credit card related tasks, please check out the <u>Credit Card User Guide</u>.

**Revision date: May 21, 2021** 

For an updated copy of this booklet, check out the Reference Materials page of our website: https://www.cuanswers.com/resources/doc/cubase-reference/ CU\*BASE<sup>®</sup> is a registered trademark of CU\*Answers, Inc.

# CONTENTS

| PROMOTIONAL RATES                                                                                                    | 3                          |
|----------------------------------------------------------------------------------------------------|----------------------------|
| Introductory Rates<br>Loan Category Campaigns<br>Rate Override                                                                   | 3<br>8<br>11               |
| EXAMPLE RATE PROMOTIONS                                                                                                    | 16                         |
| CASH BACK REWARDS                                                                                                    |                            |
| Configuring A Program<br>Member Enrollment<br>How Rewards Are Paid<br>Adjusting Rewards<br>Tips for Adjusting YTD and LTD Totals | 18<br>21<br>22<br>22<br>25 |

# **PROMOTIONAL RATES**

# **INTRODUCTORY RATES**

When referring to an introductory rate, we are often referencing a new member opening a credit card loan who may qualify for a short term APR lower than the regular rate, or perhaps a low rate on Balance Transfers after a new card is opened. Whatever the reason for the special rate, introductory rate promotions are an easy way to gain member loyalty and are simple to set up in CU\*BASE. Once a credit card loan has been created, follow the steps below to set up this new rate for the member.

# How to Set Up an Introductory Rate

Introductory rates are set up on a member level, as the rate is specific to the particular member receiving the promotion. To begin the promotion, navigate to **Tool #12** *Update/Order Online Credit Cards*.

1. Enter the base account number or the last 4 digits of the card number to access the member account, then select Enter. Once in the credit card maintenance screen, select the appropriate card, and the link for **Rate Maint**.

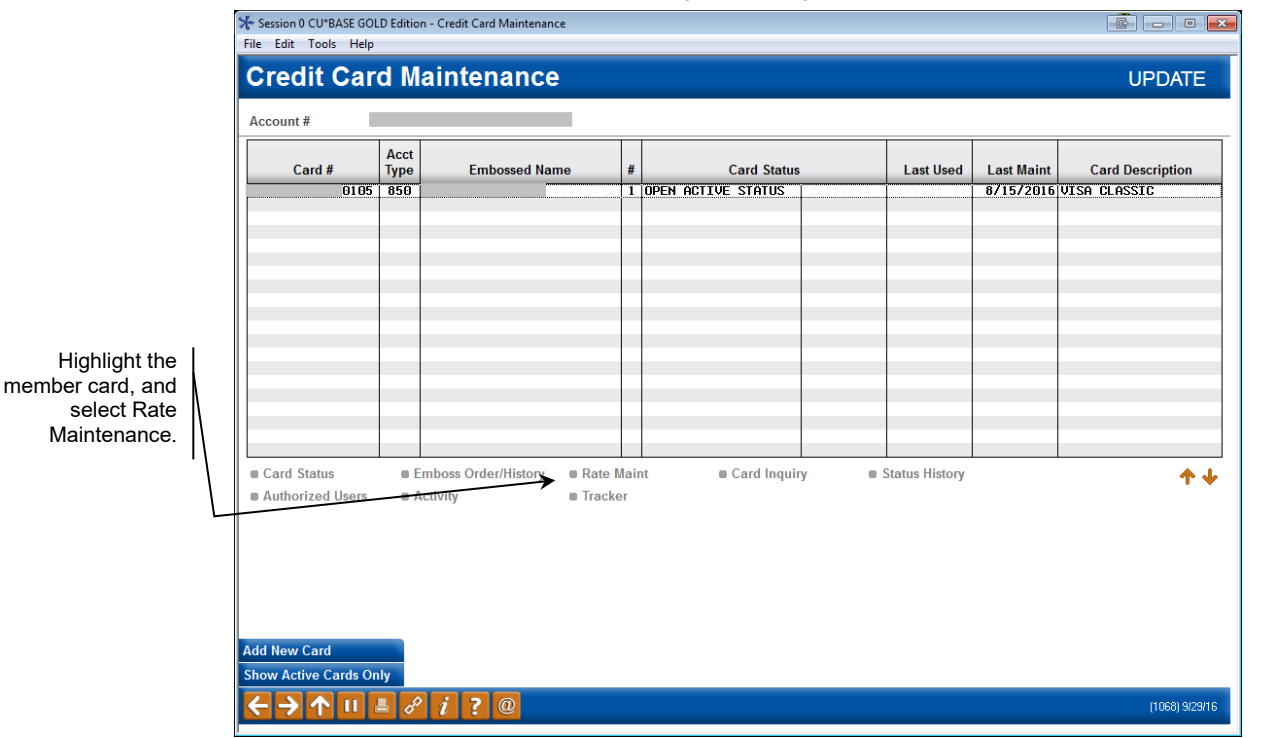

### *Update/Order Online Credit Cards* (Tool #12)

You will have to select and work with each rate bucket separately if the promotion applies to multiple buckets.

The Rate Maintenance screen displays all charge types, which we also refer to as "buckets," that are available to you.

### **Credit Card Rate Maintenance**

| Session 0 CU*BASE GOLD Edition -<br>File Edit Tools Help                                                                                                    |                |
|----------------------------------------------------------------------------------------------------|----------------|
| Rate Maintenance                                                                                                    | CHANGE         |
| Account #<br>Category 16 VISA CLASSIC                                                                                                    |                |
| Charge Type         Pending         Lock         Current Rate         Rate Code         Master Rate         Rate Code         Description           BT         999         18.000         18.000         18.000         cash advance         cash advance         cash advance         purchases           PU         999         P         2.990         18.000         purchases         purchases           PU         999         P         2.990         18.000         purchases         purchases           PU         999         P         2.990         18.000         purchases         purchases | ↑↓             |
| $\frac{\text{Refresh}}{\leftarrow \rightarrow \uparrow 11} \stackrel{\texttt{I}}{=} \stackrel{\texttt{P}}{\circ} \stackrel{\texttt{i}}{?} @$                                                                                                    | (4136) 9/29/16 |

2. Highlight a bucket and select it to work with the rate. In this example, we have selected the Purchase bucket.

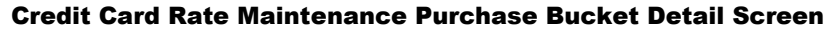

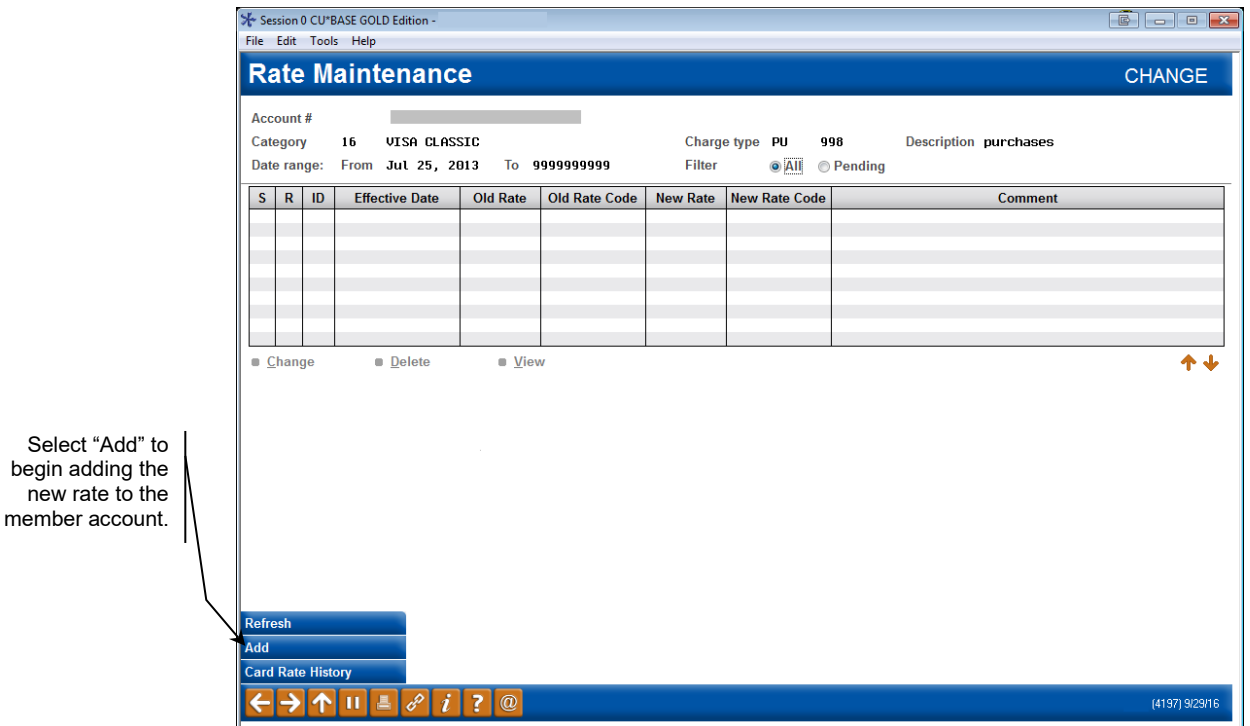

3. Add a new rate override by selecting the Add button at the bottom of the screen.

#### **Credit Card Rate Maintenance Screen**

Enter the desired new rate, and the effective date.

| Session 0 CU*BASE                                                                                                    | GOLD Edition -                                                                                                    | E      |
|----------------------------------------------------------------------------------------------------|----------------------------------------------------------------------------------------------------|--------|
| Account #<br>Category<br>Charge type<br>Range<br>Current rate<br>Change reason<br>New rate<br>Comment<br>Effective date | 16       VISA CLASSIC         PU       998       Description purchases         Jul 25, 2013       To       Default         12.000       Rate code       Master       12.000         S       Special Rate       01.990       SPECIAL PURCHASE RATE         Sep 29, 2016       TMMDDYYYY |        |
| Skip                                                                                                    |                                                                                                    |        |
| $\leftarrow \rightarrow \land$                                                                                          |                                                                                                    | (1727) |

4. Enter the new rate, and in the comment field, the description assigned to the promotion. Enter the effective date that the new rate will be available to the member. Using the spyglass, select 'S' Special Rate, or 'C' Customer Match, depending on your internal preference. Use Enter to update the screen.

### **Credit Card Rate Maintenance Reason Selection Screen**

| Code  | Short Description | Description         | Refres |
|-------|-------------------|---------------------|--------|
| С     | Valued            | Valued Customer     |        |
| м     | Master            | Refresh Master Rate | Y      |
| Р     | Penalty           | Penalty Rate        |        |
| R     | Resume            | Resume Current Rate | Y      |
| S     | Special           | Special Rate        |        |
|       |                   |                     |        |
| elect |                   |                     |        |
|       |                   |                     |        |

5. As most introductory rate changes are effective immediately, the confirmation screen below alerts you that the rate will take effect immediately upon confirmation.

| Session 0 CU*BASE GOLD Edition - Confirm Update | E      |
|-------------------------------------------------|--------|
| Update immediately?<br>New rate will be 1.990   |        |
| Confirm                                         |        |
| Skip                                            |        |
|                                                 | (1723) |

After confirming the message, CU\*BASE returns to the rate maintenance screen, where you can see the rate is now adjusted. Use the instructions above to continue to add rate promotions for any buckets needed.

# **Introductory Rate Expiration**

If the rate should expire, which typically Introductory Rates do after a certain period, then you will need to add one more record for the expiration.

1. While at the rate maintenance screen for the charge type, you will again select to add a new record.

### **Credit Card Rate Maintenance Purchase Bucket Detail Screen**

|                                                               | % Session 0 CU*BASE GOLD Edition -<br>File Edit Tools Help                                                                                                    |                |
|---------------------------------------------------------------|----------------------------------------------------------------------------------------------------|----------------|
|                                                               | Rate Maintenance                                                                                                    | CHANGE         |
|                                                               | Account #<br>Category 16 VISA CLASSIC Charge type PU 998 Description purchases<br>Date range: From Jul 25, 2013 To 9999999999 Filter I All Pending                                                                            |                |
| Note that here is the previous record that was entered in the | S         R         ID         Effective Date         Old Rate         Old Rate         New Rate         New Rate         Comment           U         S         /Q         12.000         1.990         SPECIAL PURCHASE RATE |                |
| last step for the<br>beginning of the<br>promotion.           |                                                                                                    |                |
| ·                                                             | Change     Delete     View                                                                                                    | <b>↑</b> ↓     |
|                                                               |                                                                                                    |                |
|                                                               |                                                                                                    |                |
|                                                               |                                                                                                    |                |
|                                                               | Refresh Add Card Rate History                                                                                                    |                |
|                                                               |                                                                                                    | (4197) 9/29/16 |

2. On the next screen, use the spyglass to select 'M' Master Rate or 'R' Resume Rate to end the promotion and return the member to their previous rate. These two options will look at your interest rate on the bucket when changing the rate back at the expiration timeframe.

### **Credit Card Rate Maintenance Reason Selection Screen**

| Code  | Short Description | Description         | Refres |
|-------|-------------------|---------------------|--------|
| C     | Valued            | Valued Customer     |        |
| М     | Master            | Refresh Master Rate | Y      |
| Р     | Penalty           | Penalty Rate        |        |
| R     | Resume            | Resume Current Rate | Y      |
| S     | Special           | Special Rate        |        |
| elect |                   |                     |        |

3. Leave the interest rate at 0% (so it will return to the interest rate on the charge type) and enter your effective date.

Please note that is a member should have the rate until the end of the month, set your expiration date for the  $1^{st}$  of the month.

### **Credit Card Rate Maintenance Screen**

| Session 0 CU*BASE                 | GOLD Edition -                          | E      |
|-----------------------------------|-----------------------------------------|--------|
| Account #                         |                                         |        |
| Category                          | 16 VISA CLASSIC                         |        |
| Charge type                       | PU 998 Description purchases            |        |
| Range                             | Jul 25, 2013 To Default                 |        |
| Current rate                      | 1.990 Rate code Master 12.000 Rate code |        |
| Change reason                     | 🛛 🕅 🝳 Refresh Master Rate               |        |
| New rate                          | 00.000                                  |        |
| Comment                           | END SPECIAL RATE                        |        |
| Effective date                    | Nov 29, 2016 [MMDDYYYY]                 |        |
|                                   |                                         |        |
|                                   |                                         |        |
|                                   |                                         |        |
|                                   |                                         |        |
| Refresh                           |                                         |        |
| Skip                              |                                         |        |
| $\leftarrow \rightarrow \uparrow$ |                                         | (1727) |

4. Once you select enter it will bring you back to the rate maintenance screen where you can see the updated rate and the pending end rate.

### Credit Card Rate Maintenance Purchase Bucket Detail Screen

| ★ Session 0 CU*BASE GOLD Edition - |                        |                      |                           |                |
|------------------------------------|------------------------|----------------------|---------------------------|----------------|
| File Edit Tools Help               |                        |                      |                           |                |
| Rate Maintenanc                    | e                      |                      |                           | CHANGE         |
| Account #                          |                        |                      |                           |                |
| Category 16 VISA CLASS             |                        | Charge type PU       | 998 Description purchases |                |
| Date range: From Jul 25, 20        | 913 10 999999999       | Fliter O All         | © Pending                 |                |
| S R ID Effective Date              | Old Rate Old Rate Code | New Rate New Rate Co | de Comment                |                |
| U S /Q                             | 12.000                 | 1.990                | SPECIAL PURCHASE RATE     |                |
|                                    |                        |                      |                           |                |
|                                    |                        |                      |                           |                |
|                                    |                        |                      |                           |                |
| E Change E Delete                  | = View                 |                      |                           |                |
| <u>Change</u> <u>Delete</u>        | <u>v</u> iew           |                      |                           | ТΨ             |
|                                    |                        |                      |                           |                |
|                                    |                        |                      |                           |                |
|                                    |                        |                      |                           |                |
|                                    |                        |                      |                           |                |
|                                    |                        |                      |                           |                |
|                                    |                        |                      |                           |                |
|                                    |                        |                      |                           |                |
|                                    |                        |                      |                           |                |
| Refresh                            |                        |                      |                           |                |
| Card Rate History                  |                        |                      |                           |                |
| < → ↑ 11 ≞ <i>e</i> i              | ?@                     |                      |                           | (4197) 9/29/16 |

# LOAN CATEGORY CAMPAIGNS

# What Is A Loan Category Campaign?

A loan category campaign is exactly what it sounds like; the promotion is configured at the loan category level, and applies to **all** members within that loan category. The instructions below will assist you in selecting the charge type, rate, and effective dates to configure a loan category campaign.

# How To Set Up A Loan category Campaign

To begin a loan category campaign, access **Tool #907** Update Online CC **Rate/Charge Types**.

1. After you've accessed the tool, select your loan category from the available list of loan categories. These are all loan categories with Process Type "V" in the loan category configuration screen.

| ★ Session 2 CU*BASE GOLD Edition - TEST CREDIT UNION<br>File Edit Tools Help                                                                                            |                   |                        |                   |             |
|----------------------------------------------------------------------------------------------------|-------------------|------------------------|-------------------|-------------|
| Credit Card Definition                                                                                                    |                   |                        |                   |             |
| Category code                                                                                                    |                   |                        |                   |             |
|                                                                                                    |                   | Credit Card Categories |                   |             |
| Code         Description           16         USA CLASSIC (0H-LINE)           17         USA GOLD           37         UISA CLASSIC TEST           76         UISA-TEST | Code              | Description            | Code              | Description |
| ■ <u>S</u> elect                                                                                                    | ■ S <u>e</u> lect |                        | ■ Se <u>l</u> ect | +↓          |
| ← → ↑ Ⅱ ≞ ℰ i ? @                                                                                                    |                   |                        |                   | (3990)      |

### **Credit Card Definition Screen**

### **Credit Card Definition Bucket Selection Screen**

| Ве                                                                                | egin with type                                                                                                    | Show dates 0000000                                                                                                    | mmddyyyy]                                                                                                    | UPDATE                                                                                                    |                                                                                                    |                                                                                                    |                     |
|-----------------------------------------------------------------------------------|----------------------------------------------------------------------------------------------------|----------------------------------------------------------------------------------------------------|----------------------------------------------------------------------------------------------------|----------------------------------------------------------------------------------------------------|----------------------------------------------------------------------------------------------------|----------------------------------------------------------------------------------------------------|---------------------|
| Tyj<br>Bi<br>Bi<br>Bi<br>Bi<br>Bi<br>Bi<br>Bi<br>Bi<br>Bi<br>Bi<br>Bi<br>Bi<br>Bi | yp         Seq         Start           IT         999         Mar         04, 2013           IT         998         Oct         14, 2013           IT         998         Oct         14, 2013           IT         001         ang         01, 2015           IT         001         ang         01, 2015           IT         001         ang         01, 2015           IN         998         Oct         06, 2013           IN         999         Default         30           IN         998         Oct         06, 2013           IN         999         Default         30           VI         904         Dec         01, 2015           VI         0064         Dec         01, 2015           VI         004         Dec         1, 2014           VI         002         Aug         01, 2014           VI         004         Dec         1, 2014           VI         004         Jan         31, 2014 | End         Rate           Oct 13, 2013         5.0           Default         0.0           Mar 31, 2015         17.9           Sep 01, 2014         0.0           Oct 07, 2013         12.0           Oct 13, 2015         13.9           Default         3.0           Sep 15, 2014         0.0           Default         3.0           Mug 31, 2015         5.0           Aug 31, 2015         5.0           Aug 05, 2014         0.0           Mar 31, 2014         8.5 | Rate           e         Code           100         000         ba           125         885         ba           190         000         Ba           190         000         Ba           190         000         CA           190         000         CA           190         000         CA           190         000         CA           190         000         Ba           190         000         Ba | Description<br>Lance transfer<br>Lance transfer<br>Lance transfer Promo<br>Lance Transfer Promo<br>ISH ADVANCE<br>ISH ADVANCE<br>ISH ADVANCE<br>ISH ADVANCE<br>Lance Transfer Promo<br>ist<br>tance Transfer Promo<br>tot 2 School Promotion<br>Iristnas Promotion<br>Irchase Promo<br>Tomo | Promo or<br>Default         Ra           Default         Loci           Default         Loci           Promo         Promo           Perault         Active           Promo         Promo           Perault         Active           Promo         Promo           Promo         Promo           Promo         Promo           Promo         Promo           Promo         Promo           Promo         Promo           Promo         Promo | te Active Loans  Construction  Construction | Not Active<br>Loans |
| d New" to<br>r the new                                                            | Change II                                                                                                    | Delete                                                                                                    | View                                                                                                    | History                                                                                                    | Update default rate                                                                                                    |                                                                                                    | Ŧ                   |

2. Select the Add New button to begin adding the promotion.

3. When the next screen appears, input the charge type for the promotion (Balance Transfer "BT", Purchase "PU", or Cash Advance "CA").

**Credit Card Definition Rate Setup Screen** 

| Session 2 CU*BA                      | SE GOLD Edition - TEST CREDIT UNION |                  |                                                          |                                                                                                    |                                                         |            |
|--------------------------------------|-------------------------------------|------------------|----------------------------------------------------------|----------------------------------------------------------------------------------------------------|---------------------------------------------------------|------------|
| File Edit Tools                      | нер                                 | _                | _                                                        |                                                                                                    |                                                         | _          |
| Credit C                             | Card Definition                     |                  |                                                          |                                                                                                    |                                                         | ADD        |
| Category code                        | 17 VISA GOLD                        |                  |                                                          |                                                                                                    |                                                         |            |
| Туре                                 | PU                                  |                  |                                                          | Sequence 000                                                                                                    | Unlocked                                                |            |
| Start date                           | Nov 15, 2016 [MMDDYYY)              | Ŋ                |                                                          | End date Dec 11, 2                                                                                                    | 016 [MMDDYYYY]                                          |            |
|                                      | (Leave start date and end date ze   | ero for the defa | ult code)                                                |                                                                                                    |                                                         |            |
| Description                          | Opening Day Special                 |                  |                                                          | Statement description                                                                                                    | Hunter Special                                          |            |
| Rate                                 | 2.990                               |                  |                                                          | Daily rate                                                                                                    | 0.00000000000000                                        |            |
| Roll start date                      | 0000000                             | Roll rate        | 0.000                                                    | Roll daily rate                                                                                                    | 0.00000000000000                                        |            |
| Variable rate co                     | ode 📃 💽                             |                  | ☐ Use gi<br>☐ Forgiv<br>Transact<br>Transact<br>Transact | race period<br>ve finance charges for zero ba<br>ion charges:<br>% of transaction amount<br>Minimum<br>Maximum<br>ion finance charge G/L accou<br>ion description | alance loans<br>t 0.000<br>0.00 (Max 999.99 = n<br>nt 0 | o maximum) |
| Skip<br>Comments<br>Unlock<br>Verify |                                     |                  |                                                          |                                                                                                    |                                                         |            |
| ←→↑                                  | II 🛓 🖋 i ? 🔍                        |                  |                                                          |                                                                                                    |                                                         | (1731)     |

4. Enter the effective date range, the interest rate, description and any additional transaction fees that are applicable.

5. Once the screen is complete, use Enter to refresh the buttons at the bottom of the screen, and use Update to add this record to the loan category.

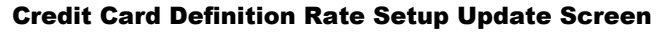

| ✤ Session 2 CU*BA                    | SE GOLD Edition - TEST CREDIT UNION |                 |                              |                                                                                                    |                                                        |                    |
|--------------------------------------|-------------------------------------|-----------------|------------------------------|----------------------------------------------------------------------------------------------------|--------------------------------------------------------|--------------------|
| File Edit Tools                      | Help                                |                 |                              |                                                                                                    |                                                        |                    |
| Credit (                             | Card Definition                     |                 |                              |                                                                                                    |                                                        | ADD                |
| Category code                        | 17 VISA GOLD                        |                 |                              |                                                                                                    |                                                        |                    |
| Туре                                 | PU Purchase                         |                 |                              | Sequence 000                                                                                                    | Unlocked                                               |                    |
| Start date                           | Nov 15, 2016 [MMDDYYY)              | J               |                              | End date Dec 11, 2                                                                                                    | 2016 [MMDDYYYY]                                        |                    |
|                                      | (Leave start date and end date ze   | ro for the defa | ult code)                    |                                                                                                    |                                                        |                    |
| Description                          | Opening Day Special                 |                 |                              | Statement description                                                                                                    | Hunter Special                                         |                    |
| Rate                                 | 2.990                               |                 |                              | Daily rate                                                                                                    | 0.00819100000000                                       |                    |
| Roll start date                      | 0000000                             | Roll rate       | 0.000                        | Roll daily rate                                                                                                    | 0.000000000000000                                      |                    |
| Variable rate c                      | oda ale montadon                    |                 | Use gi<br>Forgiv<br>Transact | race period<br>re finance charges for zero ba<br>ion charges:<br>% of transaction amoun<br>Minimum<br>Maximum<br>ion finance charge G/L accou | alance loans<br>t 0.000<br>0.00 (Max 999.99 =<br>int 0 | no maximum)        |
| Skip<br>Update<br>Comments<br>Unlock |                                     |                 | Transact                     | ion description                                                                                                    |                                                        |                    |
| $\leftarrow \rightarrow \land$       | II = 8 i ? @                        |                 |                              |                                                                                                    |                                                        | WU (1731) 11/02/16 |

Once you select update the promotion is ready. In the example above, all purchases between November 15 – December 11 will be assigned a 2.99% interest rate, to promote Opening Day. There is no need to add a rate expiration record, as the effective beginning and end dates are configured in one record.

# **RATE OVERRIDE**

# What are Rate Overrides?

Rate overrides is a CU\*BASE feature that allows a member a special rate. An example of a rate override is when price matching a competitor for a period of time. The instructions below will guide you through entering a rate override for an existing member credit card loan.

# How to Set Up a Rate Override

Setting up a rate override is done at the member level. To begin the promotion, access **Tool #12 Update/Order Online Credit Cards**.

1. Enter the base account number or the last 4 digits of the card number to access the member account, then select Enter. Once in the credit card maintenance screen, select the appropriate card, and the link for **Rate Maint**.

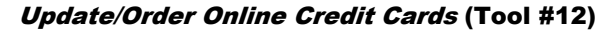

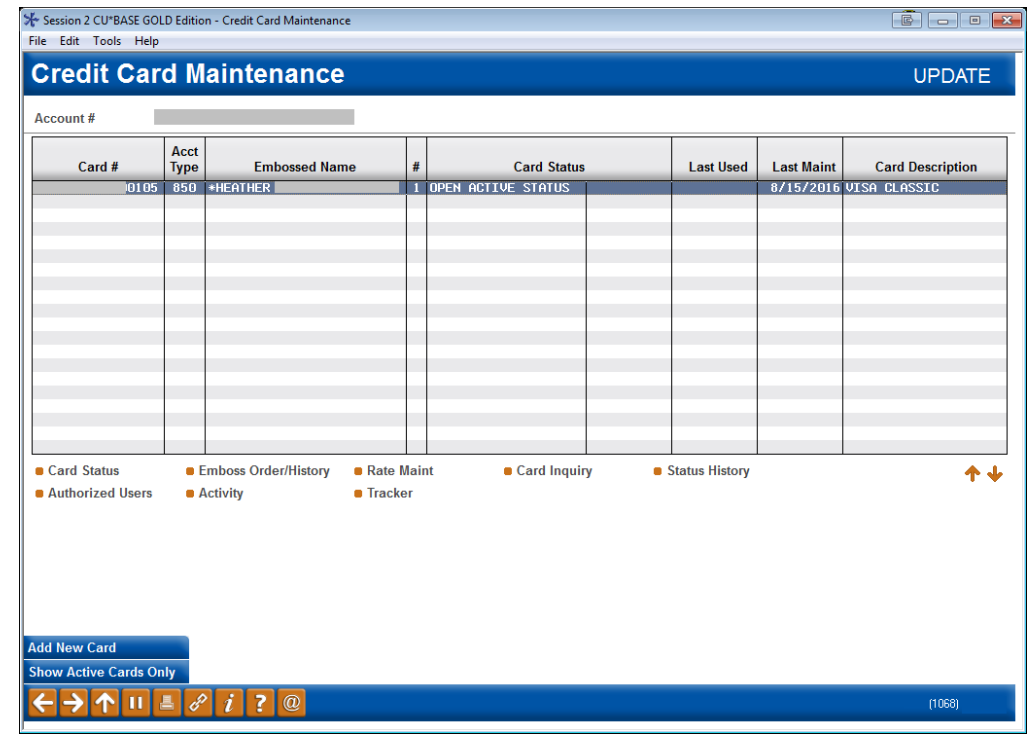

### **Credit Card Rate Maintenance**

| Session 2 CU*8                 | ASE GOLD - | TEST CREDIT | UNION    |                          |      |                          |      |                                  |            |
|--------------------------------|------------|-------------|----------|--------------------------|------|--------------------------|------|----------------------------------|------------|
| Rate M                         | ainte      | nance       | •        |                          |      |                          |      |                                  | CHANGE     |
| Account #                      | rategory   | 16 UTS      | sa class | TC                       |      |                          |      |                                  |            |
| Charge                         | Detail     | Ponding     | Lock     | Curr                     | ent  | Mast                     | er   | Description                      |            |
| BT 999<br>CA 999               | 16<br>16   | renuing     | LUCK     | Rate<br>18.000<br>15.000 | Lode | Rate<br>18.000<br>15.000 | Code | balance transfer<br>Cash advance |            |
| PU 998<br>PU 999               | 16         | P           |          | 2.990                    |      | 12.000                   |      | purchases<br>purchases           |            |
|                                |            |             |          |                          |      |                          |      |                                  |            |
|                                |            |             |          |                          |      |                          |      |                                  |            |
|                                |            |             |          |                          |      |                          |      |                                  |            |
|                                |            |             |          |                          |      |                          |      |                                  |            |
| Select                         |            | Lock/Un     | lock     |                          |      |                          |      |                                  | <b>* *</b> |
|                                |            |             |          |                          |      |                          |      |                                  |            |
|                                |            |             |          |                          |      |                          |      |                                  |            |
|                                |            |             |          |                          |      |                          |      |                                  |            |
|                                |            |             |          |                          |      |                          |      |                                  |            |
| $\leftarrow \rightarrow \land$ | 11 🕹       | 8 i         | ?@       |                          |      |                          |      |                                  | (4196)     |

2. Highlight the Charge Type, and choose Select.

You will have to select and work with each rate bucket separately if the promotion applies to multiple buckets.

### **Credit Card Rate Detail Screen Maintenance**

| ★ Session 2 CU*BASE GOLD Edition - TES | T CREDIT UNION                  |                       |                      | Ē — • <del>X</del> |
|----------------------------------------|---------------------------------|-----------------------|----------------------|--------------------|
| File Edit Tools Help                   |                                 |                       |                      |                    |
| Rate Maintenanc                        | e                               |                       |                      | CHANGE             |
| Account #                              |                                 |                       |                      |                    |
| Current loan category 16               | VISA CLASSIC                    |                       |                      |                    |
| Detail loan category 16                | VISA CLASSIC                    |                       |                      |                    |
| Charge type PU 999                     | Description purchases           |                       | Master rate 18.000   |                    |
| Date range: From 00000000              | 0 <mark>T</mark> o Jul 24, 2013 | Filter 💿 All 💿 Pe     | nding                |                    |
| S R ID Effective Date                  | Old Rate Old Rate Code          | New Rate New Rate Cod | le Card Detail Comme | nt                 |
| M Mar 01, 2017                         | 2.990                           | .000                  | 16 END SPECIAL RATE  |                    |
| 0 0                                    | 10.000                          | 2.550                 |                      |                    |
|                                        |                                 |                       |                      |                    |
|                                        |                                 |                       |                      |                    |
|                                        |                                 |                       |                      |                    |
|                                        |                                 |                       |                      |                    |
| ■ <u>C</u> hange ■ <u>D</u> elete      | View                            |                       |                      | <b>↑</b> ↓         |
|                                        |                                 |                       |                      |                    |
|                                        |                                 |                       |                      |                    |
|                                        |                                 |                       |                      |                    |
|                                        |                                 |                       |                      |                    |
|                                        |                                 |                       |                      |                    |
|                                        |                                 |                       |                      |                    |
|                                        |                                 |                       |                      |                    |
|                                        |                                 |                       |                      |                    |
|                                        |                                 |                       |                      |                    |
| Refresh                                |                                 |                       |                      |                    |
| Add<br>Card Rate History               |                                 |                       |                      |                    |
|                                        | 2 @                             |                       |                      | (/197)             |
|                                        |                                 |                       |                      | (4137)             |

3. Add a new rate override by using the Add button.

#### **Credit Card Rate Maintenance Reason Selection Screen**

| Session 2 CU*BASE GOLD Edition - Rate Maintenance                                                                                                | E      |
|----------------------------------------------------------------------------------------------------|--------|
| Account #                                                                                                    | CHANGE |
| Current loan category                                                                                                    |        |
| Detail loan category 16 VISA CLASSIC                                                                                                    |        |
| Charge type PU 999 Description purchases                                                                                                    |        |
| Date range: From Default To Jul 24, 2013                                                                                                    |        |
| Current rate 2.990 Rate code Master 18.000                                                                                                    |        |
| Change reason S S Special Rate<br>New rate 02.990<br>Comment SPECIAL RATE<br>Effective date Nov 15, 2016 MMDDYYYY] 11/15/2016<br>Refresh<br>Skip |        |
| $\leftrightarrow \rightarrow \uparrow \amalg = \mathscr{P} i ? @$                                                                                | (1727) |

4. Enter the new rate, and in the comment field, the description assigned to the promotion. Enter the effective date that the new rate will be available to the member. Using the spyglass, select 'S' Special Rate, or 'C' Customer Match, depending on your internal preference. Use Enter to update the screen.

| Session 0 CU*BASE GOLD Edition - Confirm Update                         | E      |
|-------------------------------------------------------------------------|--------|
| Update immediately?<br>New rate will be 1.990                           |        |
| Confirm<br>Skip                                                         |        |
| $\leftarrow \rightarrow \uparrow \amalg \blacksquare \mathscr{C} i ? @$ | (1723) |

5. As most rate override changes are effective immediately, the confirmation screen above alerts you that the rate will take effect immediately upon confirmation.

After confirming the message, CU\*BASE returns to the rate maintenance screen, where you can see the rate is now adjusted. Use the instructions above to continue to add rate promotions for any buckets needed.

# **Override Rate Expiration**

If the rate should expire, which typically override rates do after a certain period, then you will need to add one more record for the expiration.

1. While at the rate maintenance screen for the charge type, you will again select to add a new record.

### **Credit Card Rate Maintenance Purchase Bucket Detail Screen**

| Session 2 CU*BASE GOLD Edition - TEST<br>File Edit Tools Help                                                         | CREDIT UNION                                                             |                        |                                                      |         |
|----------------------------------------------------------------------------------------------------|--------------------------------------------------------------------------|------------------------|------------------------------------------------------|---------|
| Rate Maintenance                                                                                                    | 2                                                                        |                        |                                                      | CHANGE  |
| Account #<br>Current loan category 16<br>Detail loan category 16<br>Charge type PU 999<br>Date range: From 8080808080 | VISA CLASSIC<br>VISA CLASSIC<br>Description purchases<br>To Jul 24, 2013 | Filter 💿 All 💿 Pend    | Master rate 1                                        | 8.000   |
| S R ID Effective Date                                                                                                 | Old Rate Old Rate Code                                                   | New Rate New Rate Code | Card Detail                                          | Comment |
| H Mar 01, 2017                                                                                                    | 2.990<br>2.990<br>18.000                                                 | .000<br>2.990<br>2.990 | 16 END SPECIAL<br>16 SPECIAL RATE<br>16 SPECIAL RATE | RATE    |
| <u>Change</u> <u>Delete</u> Refresh Add Card Rate History                                                             | ● <u>V</u> iew                                                           |                        |                                                      | ↑↓      |
|                                                                                                    | ? @                                                                      |                        |                                                      | (4197)  |

2. On the next screen, use the spyglass to select 'M' Master Rate or 'R' Resume Rate to end the promotion and return the member to their previous rate. These two options will look at your interest rate on the bucket when changing the rate back at the expiration timeframe.

#### **Credit Card Rate Maintenance Reason Selection Screen**

| Code  | Short Description | Description         | Refre |
|-------|-------------------|---------------------|-------|
| С     | Valued            | Valued Customer     |       |
| М     | Master            | Refresh Master Rate | Y     |
| Р     | Penalty           | Penalty Rate        |       |
| R     | Resume            | Resume Current Rate | Y     |
| S     | Special           | Special Rate        |       |
| elect |                   |                     |       |

3. Leave the interest rate at 0% (so it will return to the interest rate on the charge type) and enter your effective date.

Please note that is a member should have the rate until the end of the month, set your expiration date for the  $1^{st}$  of the month.

### **Credit Card Rate Maintenance Screen**

| Session 2 CU*BASE GOLD Edition - Rate Maintenance                                                                                                    | E      |
|----------------------------------------------------------------------------------------------------|--------|
| Account #                                                                                                    | CHANGE |
| Current loan category                                                                                                    |        |
| Detail loan category 16 VISA CLASSIC                                                                                                    |        |
| Charge type PU 999 Description purchases                                                                                                    |        |
| Date range: From Default To Jul 24, 2013                                                                                                    |        |
| Current rate 2.990 Rate code Master 18.000                                                                                                    |        |
| Change reason M Q Refresh Master Rate<br>New rate 00.000<br>Comment END SPECIAL RATE<br>Effective date Mar 01, 2017 (MMDDYYYY) 03/01/2017<br>Refresh<br>Skip |        |
| $\leftarrow \rightarrow \uparrow \amalg = \mathscr{O}  i  ?  @$                                                                                              | (1727) |

4. Use Enter to return to the rate maintenance screen and update the rate expiration.

# **EXAMPLE RATE PROMOTIONS**

# **Balance Transfer Promotion**

**How to Market:** Run a Balance Transfer promotion during the month of February to encourage members to consolidate credit cards/loans they may have taken to cover Christmas expenses.

**How to Create:** Create this promotion using the Rate Override process on Page 11.

### **Memorial Day Special**

**How to Market:** Offer a promotion on the Purchase bucket for the weekend as a kick off to summer fun.

**How to Create:** Create this promotion using the Loan Category Promotion process on Page 8.

# **July 4th Special**

**How to Market:** Celebrate Independence Day with lower rates on Purchase charge types.

**How to Create:** Create this promotion using the Loan Category Promotion process on Page 8.

### **Back to School Special**

**How to Market:** Offer a Purchase promotion for the month of August to help with back to school costs, such as clothes, school supplies etc.

**How to Create:** Create this promotion using the Loan Category Promotion process on Page 8.

# **Christmas Special/Holiday Special**

**How to Market:** Run a Purchase promotion for the month of December to help with Christmas or other holiday expenses.

**How to Create:** Create this promotion using the Loan Category Promotion process on Page 8.

### **New Member Introductory Rate**

**How to Market:** Offer a lower interest rate for the first 12 months on a member's new credit card.

**How to Create:** Create this promotion using the Introductory Rate process on Page 3.

# **CASH BACK REWARDS**

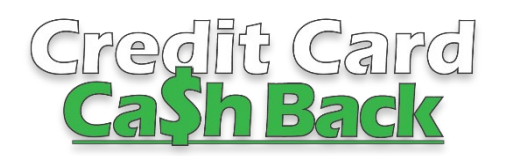

A good rewards program can help your credit union enhance your plastic offerings, encourage members to apply for a credit card loan, and offer promotions with varied reward percentages.

### Using Tool #1550 Credit Card Cash Back Program

**Config**, your credit union can develop a program that reviews members' credit card purchases each month (those purchase transactions with Origin Code 22: Credit Card Processing) and following the parameters you configure, reward members with a percentage cash back, posted as a credit on their credit card loan, or as a reward to a checking or savings account. Configurations allow for a percentage paid out, a maximum and minimum earnings for payout, as well as delinquency restrictions. Once the program is configured, attach the code to the loan category, then enroll the member. Each month at EOM, rewards are calculated and paid according to the configured payout frequency (quarterly, annually, or monthly). The program will track the member's earnings, and allow for adjustments on the statement balance.

A good rewards/rebate program can help your credit union enhance your plastic offerings to encourage members to apply for a credit card loan (because who doesn't like rewards?), and offer promotions with varied reward percentages.

Configuration and enrollment is entirely in your hands and explained below, however, the Cards & Payments team is happy to provide credit card cash back assistance! Visit the CU\*Answers Store for more information: <u>https://store.cuanswers.com/product/credit-card-cash-back/</u>

# **CONFIGURING A PROGRAM**

To begin configuring a cash back program, access **Tool #1550** Credit Card Cash Back Program Config. A view only option of this tool is available via **Tool #1555** View Credit Card Cash Back Program.

| le Edit Tools                 | म⊪<br>Ire Credit Card Cash Back F                         | Program                        |                                   |                         | UPDATE                                   |
|-------------------------------|-----------------------------------------------------------|--------------------------------|-----------------------------------|-------------------------|------------------------------------------|
| Code<br>A1 1% Cas<br>B2 1.18% | Description<br>sh Back<br>cash back with auto enroll      | Rate<br>1.00%<br>1.18%         | Maximum<br>99,999.99<br>99,999.99 | Minimum<br>. 00<br>. 00 | Payout Frequency<br>Quarterly<br>Monthly |
| Edit<br>View                  | Copy Delete Suspend/Reactivate                            |                                |                                   |                         | ^ ↓                                      |
| i Suspend                     | ded programs will appear highlighted in the list. Use Sus | pend/Reactive to change the st | tatus of an existi                | ng program.             |                                          |
| - → ↑                         | II 🖶 🔗 🛈 <b>?</b> @                                       |                                |                                   |                         | (6824)                                   |

### Credit Card Cash Back Program Config (Tool #1550)

From this screen, you can select to *View, Edit, Delete*, or *Suspend/Reactivate* a currently configured program. To begin a new program, select *Add Program* (*F6*) to move to the next screen. If you wish to copy an existing program, highlight it and select to *Copy*, then update the information to match the new program requirements.

### **Suspended Programs**

Programs that have been suspended will appear with a yellow highlight. Suspending a program disallows the program code from being assigned to a loan category or member account but <u>does not stop the program from</u> <u>generating rewards for attached members.</u>

### Configure Credit Card Cash Back Program (Add/Edit Screen)

| Session 0 CU*BASE GOLD - ABC CREDIT UNION                                                                                                    | â e <mark>ex</mark> |
|----------------------------------------------------------------------------------------------------|---------------------|
| Configure Credit Card Cash Back Program                                                                                                    | UPDATE              |
| Credit card cash back program code A1 Status ACTIVE<br>Program description 1% Cash Back<br>Cash back rate per eligible transaction 1.00 % Auto-enroll new accounts upon loan creation                                                                                                    |                     |
| Payout Information                                                                                                    |                     |
| Primary transaction description       1% Card Reward         Short description for secondary trans description with YTD and lifetime points       Card reward         Maximum payout cash back amount       99,999,99         Minimum payout cash back amount       90,009,99         Forfielt reward for the entire payout       00         Expense G/L account       870.00         Payout frequency ○ Monthly       Quarterly         ●Annual       If annually, month for payout         Payout method       ●Acct adj/credit to principal         ○ As a regular loan payment         ○ Allow optional payout to a member-selected savings or checking account         Default for new enrollments       ○ Pay to the loan         ● Pay to base share account (000) |                     |
| Last maintained May 20, 2021 by<br>Note: Only purchase transactions from origin code 22: Credit Card Processing are eligible for cash back rebate.                                                                                                    |                     |
| ← → ↑                                                                                                    | (6825               |

Complete the fields as listed below, and use *Enter* to return to the previous screen.

### **Field Descriptions**

| Field Name                                                                              | Description                                                                                                    |
|-----------------------------------------------------------------------------------------|----------------------------------------------------------------------------------------------------|
| Credit card cash back<br>program code and<br>Status                                     | The 2-digit alphanumeric code assigned to the rewards<br>program. This code is what attaches the program to the loan<br>category. The status field shows either Active or Suspended.<br>Suspended programs are also highlighted in yellow on the<br>main screen. |
| Program description                                                                     | Enter the description of the program.                                                                                                    |
| Cash back rate per<br>eligible transaction                                              | Enter the cash back rate assigned to the program. This rate applies to each transaction.                                                                                                    |
|                                                                                         | <i>Example:</i> A 1% configured rate would earn a member \$1 on a \$100 applicable purchase, and for a total of \$1000 in monthly purchases, the member would earn a \$10 reward at the end of the month.                                                        |
| Primary transaction<br>description                                                      | Enter the primary transaction description that will appear on<br>the member statement, such as CASH BACK REWARD, or<br>GOLD MEMBER REWARD PROGRAM. This is the<br>transaction description attached to the reward transaction.                                    |
| Short description for<br>secondary trans<br>description with YTD<br>and lifetime points | Enter the secondary transaction description that shows on<br>the member statement as a sub-heading leading the YTD<br>and LTD reward dollars. Examples include REWARDS<br>EARNED, or TOTAL REWARDS.                                                              |
| Maximum payout<br>cash back amount                                                      | Enter the maximum payout allowed per monthly calculation.<br>If a member earns more than the maximum configured<br>payout amount, the member will be rewarded this<br>maximum.                                                                                   |

| Field Name                                                                    | Description                                                                                                    |  |  |  |  |
|-------------------------------------------------------------------------------|----------------------------------------------------------------------------------------------------|--|--|--|--|
| Minimum payout                                                                | Enter the minimum payout allowed per monthly calculation.                                                                                                    |  |  |  |  |
|                                                                               | Members must have made at least \$.01 in purchases to<br>qualify for any reward. If a member has earned less than the<br>amount configured in this field based on percentage and<br>they have at least \$.01 in purchases, they will receive the<br>minimum amount listed in this field.                                                                                                    |  |  |  |  |
|                                                                               | Leaving this field at \$0 will set no minimum and members<br>will earn whatever their calculated percentage is.                                                                                                    |  |  |  |  |
| Expense G/L account                                                           | Enter the associated expense G/L account.                                                                                                    |  |  |  |  |
| Forfeit if delinquent<br>over xxx days                                        | Enter a number of days the credit card loan can be delinquent before forfeiting the reward dollars.                                                                                                    |  |  |  |  |
| Payout frequency                                                              | All three options are still calculated as of the last day of the month during statement processing; the only difference is which month(s) will see a payout actually posted.                                                                                                    |  |  |  |  |
|                                                                               | <b>Annually</b> – To allow for a once-per-year payout, based on the month (01-12) specified                                                                                                    |  |  |  |  |
|                                                                               | <b>Monthly</b> – To allow for once monthly payout, at end of month.                                                                                                    |  |  |  |  |
|                                                                               | <b>Quarterly</b> – To allow for a one-per-quarter payout (March, June, September, and December)                                                                                                    |  |  |  |  |
|                                                                               | Note that it is possible to change an existing program to<br>another payout frequency. As the amounts are still<br>calculated each month, and the system keeps track of what<br>has been paid and not yet paid, that information is retained<br>until the new payout date (if going to a longer frequency, like<br>monthly to quarterly) or will pay everything that has<br>accumulated so far at the next payout (if moving to a shorter<br>frequency, like annual to monthly). |  |  |  |  |
| Payout method                                                                 | <b>Acct adj/credit to principal</b> – This option posts credit against the purchase bucket via an account adjustment.                                                                                                    |  |  |  |  |
|                                                                               | <b>As a regular loan payment</b> – This option follows the configured rules for posting an ordinary payment on the credit card loan                                                                                                    |  |  |  |  |
| Allow optional payout<br>to member selected<br>savings or checking<br>account | Select to pay to the loan as a default for new enrollments, or<br>selecting to pay to an account (selecting this option opens an<br>account selection option when configuring the account<br>in <b>Tool #20</b> Update Account Information.                                                                                                    |  |  |  |  |

After you've configured the program, you can now attach the program to the desired Loan Category Definition. To do so, use **Tool #458** *Loan Category Configuration*, and enter through to the Credit Card Cycle Control screen. There, select the spyglass to lookup the configured codes and select the appropriate code.

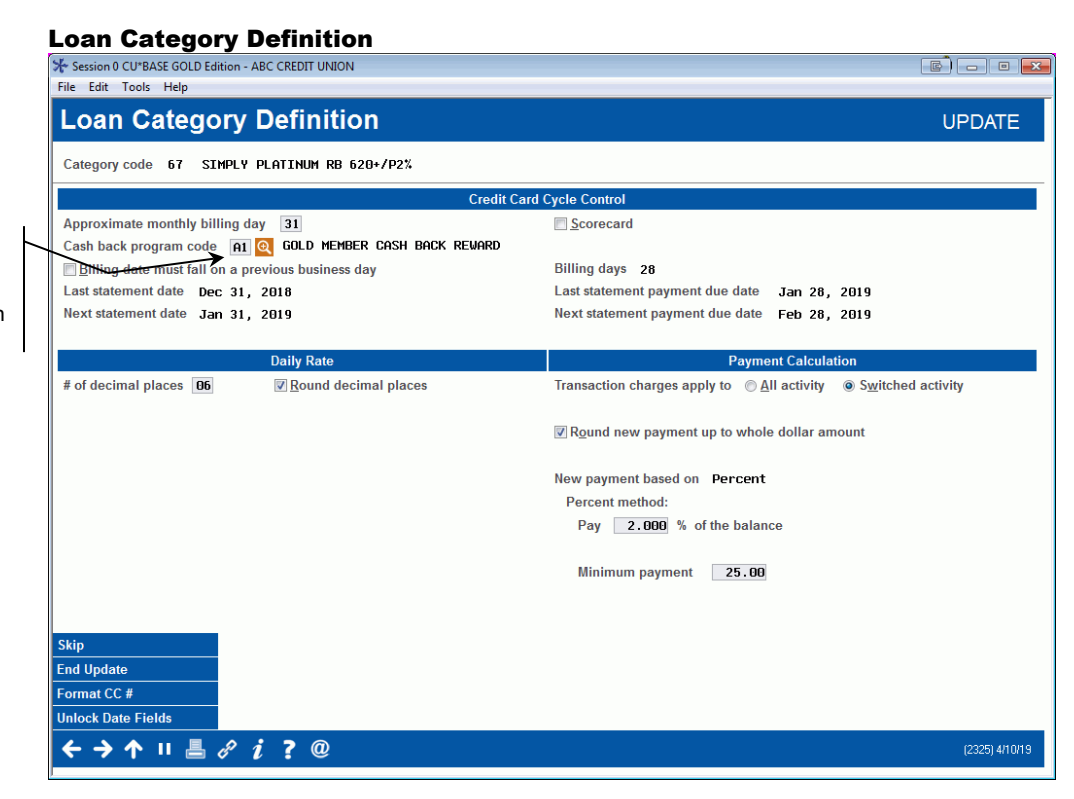

**MEMBER ENROLLMENT** 

To begin using your cash back program with members, you must enroll the credit card account. To enroll an individual member, use **Tool #20** *Update Account Information.* 

### **Update Account Information (Tool 20)**

| Account Information Update       Open Cred         Loan category       67         Loan category       67         G/L account       702.55         Purpose code       36         Security code       00         Cate count       702.55         Purpose code       36         Security code       00         CALlow teller disbursement       Check digit         Payment frequency       H         Process type       V         Interest rate       0.000         ECOA       1 @         Date opened       Hay 04, 2016       [MMDDYYYY]         Interest calc       0001         Next payment       28, 2021       [MMDDYYYY]         Interest calc       0001         Next payment       28, 2021       [MMDDYYYY]         Interest calc       00015       [MMYY]         Deling control       1 pnt/period       #         # Hay 04, 2016       [MMDDYYYY]       # of times deling       000         Next payment       20, 2021       [MMDDYYYY]       # of times deling       000         Not elinq control       1 pnt/period       #       # of extensions       000         Disbursement<                                                                                                    | ate Maintenance  | •        | Change Lo  | an Category | CC Rewards Maint      | Custom Fields      |                          |                                     |
|----------------------------------------------------------------------------------------------------|------------------|----------|------------|-------------|-----------------------|--------------------|--------------------------|-------------------------------------|
| Account Information Update       Open Cred         Loan category       67         Loan category       67         G/L account       702.68         Purpose code       36         Security code       40         Call of the security code       10         Member loan payment protection       Check digit         ECOA       10         Date opened       Hay 04, 2016       [MMDDYYYY]         Interest rate       0.000         Next payment       702.68       Nore         Next payment       100.28, 2016       [MMDDYYYY]         Interest calc code       5       Variable interest       000         Next payment       760       Next interest calc       0016       [MMDDYYY]         Interest calc       0016       [MMDDYYY]       Freeze placed by delinquency monitoring         1st date of dele       000000000       [MMDDYYY]       # of times deling       000         Next payment       100.00       [MMDDYYY]       # of times deling       000         Scheduled payment       50.00       Deling fine       ?       # of extensions       000         Disbursement limit       500.00       Deling fine arount       0.00       Payments skipped this                                                                                                    | ease/Ball/ResVa  | I        | Loan Cove  | rages       | Skip-A-Pay History    | Account Flag Maint | Charge Type Maint        | Credit Report Info                  |
| Account Information Update       Open Cred         Loan category       67       Last maintenance date Feb 25, 2021<br>Current balance       DT at loan creation       0.0         G/L account       702.68       Check digit 5       Insurance exp       000000000 III (MMDDYY)         G/L account       702.68       Check digit 5       Original term       000         Security code       40       Payment feducency       Insurance exp       000000000 IIII (MMDDYY)         Allow teller disbursement       Process type       V       Payment feducency       Interest rate       0.000         ECOA       1       Interest payment code       5       Variable interest       000       Nost interest cole       5         Naxt payment       2016       [MMDDYYY]       Interest cole Code       5       Ist date of delq       00000000 IIII (MMDDYYY)         Next payment       26       2021       [MMDDYYY]       Variable interest       000       Ist date of delq       00000000 IIII (MDDYYY)         Not payment       25.00       Deling fine       7       # of extensions       000       Statement indicator 0       Passbook process II         Scheduled payment       0.00       Deling fine mount       0.00       0.00       Statement indicator 0       Passbook process II                                                                                                    |                  |          |            |             | Payments skipped life | of loan 😶          | Kan Solution             | Scan e-Documen<br>IS View e-Documen |
| Account Information Update       Open Cred         Loan category       67         Loan category       67         Current balance       354.57         Secured balance       0.00         Credit Reporting Information       LTV at loan creation         G/L account       702.66         Purpose code       36         Security code       40         Payment frequency       H         Member loan payment protection       Interest payment code         ECOA       1         Date opened       MMDDYYY         Next payment       7eb 26, 2021         MMDDYYY       Variable interest ale         Next payment       Feb 28, 2021         MMDDYYY       Variable interest ale         Next payment feb 28, 2021       IMMDDYYYY         Variable interest ale       000         Next payment feb 24, 2021       IMMDDYYYY         Poling fine       7         # of times deling       000         No delinquency notices printed Write-off ID         Freeze 0 = 411 activity allowed ~         Scheduled payment       25.00         Deling fine mount       0.00         Disbursement limit       5000.00         Deling                                                                                                    | Partial payment  |          |            | 0.00        | Payments skipped this | year 00            |                          |                                     |
| Account Information Update       Open Cred         Loan category       67         Loan category       67         Current balance       354.57         Secured balance       0.00         Credit Reporting Information       UT at loan creation         G/L account       702.668         Purpose code       26         Security code       40         Payment frequency       H         Allow teller disbursement       Process type         Interest rate       0.000         ECOA       1         Date opened       MMDDYYYY         Date opened       MMDDYYYY         Date opened       MMDDYYYY         Variable interest       000         Next payment       Feb 28, 2021       MMDDYYYY         Deling fine       7         Scheduld payment       25.000       Deling fine YTD amount         Disbursement limit       500.60       Deling fine YTD amount       0.00                                                                                                    | Last disbursed b | al       | 47         | 9.57        | YTD interest paid     | 0.00               |                          |                                     |
| Account Information Update       Open Cred         Loan category       67         Loan category       67         Current balance       354.57         Secured balance       0.00         Credit Reporting Information       LTV at loan creation         G/L account       702.668         Purpose code       36         Security code       40         Payment frequency       H         Pate open ed       1nterest rate         Nember loan Payment gotoction       Interest payment code         Lat payment       Image 32, 2016         MMDDYYYY       Deling tinerest         Next payment       Feb 26, 2021         MMDDYYYY       Deling tinerest         Menotrulaturity       Feb 24, 2021         MMDDYYYY       Deling fine         Review date       Hay 04, 2016         MMDDYYYY       Beling fine         Freeze       Interest calc         Obio       Process printed         Next payment       Feb 24, 2021         MMDDYYYY       Deling fine         Scheduled payment       Yei of extensions         Beling fine       Z         Scheduled payment       25, 00         Deling fine                                                                                                    | Disbursement lin | nit      | 50         | 0.00        | Delinq fine amount    | 0.00               |                          |                                     |
| Account Information Update       Open Cred         Loan category       67         Loan category       67         Loan category       67         Current balance       354.57         Secured balance       0.00         Credit Reporting Information       Insurance exp         G/L account       702.68         Purpose code       36         Security code       40         Payment frequency       M         Process type       v         Interest rate       0.000         ECOA       1 @         Date opened       May 04, 2016       [MMDDDYYY)         Variable interest       000         Next payment       28         Next payment       28         Next payment       1 pmt/period         Morotimaturity       Feb 28, 2021       [MMDDYYYY]         Deling control       1 pmt/period         Hay 04, 2016       [MMDDYYYY]         Deling control       1 pmt/period         Morotimaturity       Feb 24, 2021       [MMDDYYYY]         Deling fine       7         Review date       Hay 04, 2016       [MMDDYYYY]         Deling fine       7         Rev                                                                                                    | Scheduled paym   | ent      | 2          | 5.00        | Deling fine YTD amour | nt 0.00            |                          |                                     |
| Account Information Update       Open Cred         Loan category       67         Loan category       67         Loan category       67         Current balance       354.57         Secured balance       0.00         Credit Reporting Information       Insurance exp         G/L account       702.68         Purpose code       36         Security code       40         Payment frequency       Process type         Allow teller disbursement       Interest rate         Interest rate       0.000         Interest rate       0.000         Next interest colc code       5         Variable interest       000         Next interest calc       0016         Next interest calc       0016         Next interest calc       0016         Next interest calc       0016         Next interest calc       0016         Next interest calc       0016         Next interest calc       0016         Next interest calc       0016         Next interest calc       0016         Next interest calc       0016         Next interest calc       0016         No delinquency notices printed Write-offit                                                                                                    | Review date      | May 31   | , 2019     | MMDDYYY)    | ] # of extensions     | 000                | Statement indicator      | Passbook process I                  |
| Account Information Update       Open Cred         Loan category       67         Loan category       67         Current balance       354.57         Secured balance       0.00         Credit Reporting Information       Insurance exp         G/L account       702.68         Purpose code       36         Secured balance       0.00         Credit Reporting Information       Original amount         G/L account       702.68         Purpose code       36         Security code       40         Payment frequency       Process type         Member Ioan payment protoction       Interest payment code         Interest payment       0.000         CcoA       1 @         Date opened       May 04, 2016       [MMDDYYYY]         Interest payment       000         Date opened       May 04, 2016       [MMDDYYYY]         Interest payment       001         Day of next payment       28         Next payment       28         Next payment       28         Meterst date       May 04, 2016       [MMDDYYYY]         Deling control       1       pnt/periad       1st date of delq 000000000       <                                                                                                    | Amort/maturity   | Feb 24   | , 2021     |             | Deling fine           | 7                  | Freeze 0 = All activi    | ty allowed 🗸 🗸                      |
| Account Information Update       Open Cred         Loan category       67         Loan category       67         Current balance       354.57         Secured balance       0.00         Credit Reporting Information       IT at loan creation         G/L account       702.68         Purpose code       36         Security code       40         Payment frequency       Member loan payment protection         Interest rate       0.000         ECOA       1         Date opened       May 04, 2016       [MMDDYYYY]         Interest rate       0.000         Next payment       2016       [MMDDYYYY]         Date opened       May 04, 2016       [MMDDYYYY]         Date opened       May 04, 2016       [MMDDYYYY]         Interest calc code       5         Variable interest       000         Next payment       26, 2021       [MMDDYYYY]         Datio context       0016       [MMYY]         Sect payment       26, 2021       [MMDDYYYY]         Date opened       May 04, 2016       [MMDDYYYY]         Date opened       May 04, 2016       [MMDDYYYY]         Date opened       May 04, 2016                                                                                                    | Interest date    | May 04   | , 2016     |             | ] # of times delina   | 000                | No delinquency notices   | printed Write-off ID                |
| Account Information Update       Open Cred         Loan category       67         Loan category       67         Current balance       354.57         Secured balance       0.00         Credit Reporting Information       IT at loan creation         G/L account       702.68         Purpose code       36         Security code       40         Poyment frequency       M         Allow teller disbursement       Process type         Interest rate       0.000         ECOA       1         Date opened       Hay 04, 2016         MMDDYYYY       Variable interest         New port at awards       900         Naver interest calc       000         Date opened       Hay 04, 2016         MMDDYYYY       Variable interest calc       000         Next interest calc       000         Next interest calc       000         Next interest calc       000         Next interest calc       000         Next interest calc       000         Next interest calc       000         Next interest calc       000         Next interest calc       0000         Next interest calc                                                                                                    | Next payment     | Feh 28   | . 2821     |             | 1 Deling control      | 1 pmt/period       | 1st date of delg 000000  |                                     |
| Account Information Update       Open Cred         Loan category       67         Loan category       67         Current balance       354.57         Secured balance       0.00         Credit Reporting Information       Insurance exp         Insurance exp       000000000         Credit Reporting Information       Insurance exp         G/L account       702.66         Purpose code       36         Security code       40         Payment frequency       Note         Allow teller disbursement       Process type         Interest rate       0.000         ECOA       1         Date opened       May 04, 2015         Momber loan Payment protection       Interest calc code         Interest calc code       5         Date opened       Mud 04, 2015         Mathon VYYY       Variable interest         Variable interest calc code       5                                                                                                    | Day of next payr | nent 28  | , 2010 [   |             | Next interest calc    |                    | Freeze placed by deline  | quency monitoring                   |
| Account Information Update       Open Cred         Loan category       67       Last maintenance date Feb 25, 2021<br>Current balance       DTI at loan creation       0.0         Loan category       67       Current balance       354.57       LTV at loan creation       0.0         G/L account       702.666       Check digit       Insurance exp       0000000000       Immuno (MMDDYY)         G/L account       702.66       Check digit       5       Original term       000 Remaining term       0         Purpose code       36       Loan type       Close       0.00       Process type       V       Process type       V       Pay rewards to       This loan       § Savings/checkii         ECOA       Io       Insurance exp       0.000       Instruct each code       E       Choose account       Io                                                                                                    | 1st payment      | Tup 28   | 2016       |             | J Variable interest   | 9                  |                          |                                     |
| Account Information Update       Open Cred         Loan category       67       Last maintenance date Feb 25, 2021<br>Current balance       DTI at loan creation       0.0         Loan category       67       Current balance       354.57       LTV at loan creation       0.0         G/L account       702.668       Check digit       Insurance exp       000000000       Immodel (MMDDVY)         G/L account       702.68       Check digit       Original term       0.00       Rebate amount       0.00         Security code       40       Payment frequency       M       Enroll in cash back rewards       Pay rewards to O This loan       @Savings/checkings/checkings/ch | Date enougd      |          | 2016       |             | Interest payment code | 5                  |                          | l .                                 |
| Account Information Update       Open Cred         Loan category       67       Last maintenance date Feb 25, 2021<br>Current balance       DTI at loan creation       0.0         C/L account       702.68       Check digit       Insurance exp       0000 memory       Original term       000 memory         G/L account       702.68       Check digit       Loan type       Close @Open       Original amount       0.00         Security code       40       Payment frequency       M       Process type       V       Enroll in cash back rewards                                                                                                    | Member Ioan      | payment  | protection |             | Interest rate         | 0.000              | Chapped account          | an   Savings/checkii                |
| Account Information Update       Open Cred         Loan category       67       Last maintenance date Feb 25, 2021<br>Current balance       DTI at loan creation       0.0         Loan category       67       Current balance       354.57       LTV at loan creation       0.0         G/L account       702.668       Check digit       Insurance exp       000000000000000000000000000000000000                                                                                                    | Allow teller di  | sburseme | ent        |             | Process type          | 0 000              | Enroll in cash back rewa | ards                                |
| More       Last maintenance date       Feb 25, 2021       DTI at loan creation       0.0         Loan category       67       Current balance       354.57       LTV at loan creation       0.0         G/L account       702.68       Check digit       5       0.00       Original armount       0.00         Purpose code       36       Check digit       5       0.00       Original armount       0.00                                                                                                    | Security code    | 40       |            |             | Payment frequency     | M                  |                          |                                     |
| Account Information Update       Open Cred         Loan category       67       Last maintenance date Feb 25, 2021<br>Current balance       DTI at loan creation       0.0         Loan category       67       Current balance       354.57       LTV at loan creation       0.0         G/L account       702.68       Check digit       5       Original term       000       Original amount       0.00                                                                                                    | Purpose code     | 36       |            |             | Loan type O Close     | Open               | Rebate amount            | 0.00                                |
| Account Information Update Open Cred                                                                                                    | G/L account      | 702.68   | ]          |             | Check digit 5         |                    | Original amount          | 0.00                                |
| Account Information Update Open Cred           More         Last maintenance date         Feb 25, 2021         DTI at loan creation         0.0           Loan category         67         Current balance         354.57         LTV at loan creation         0.0                                                                                                    |                  |          |            |             |                       | Information        | Insurance exp 0000000    | Bemaining term                      |
| More       Last maintenance date       Feb 25, 2021       DTI at loan creation       0.0         Loan category       67       Current balance       354.57       LTV at loan creation       0.0                                                                                                    |                  |          |            |             | Secured balance       | 0.00               |                          |                                     |
| Account Information Update Open Cred                                                                                                    | Loan category    | 67       |            |             | Current balance       | 354.57             | LTV at loan creation     | 0.0                                 |
| Account Information Update Open Cred                                                                                                    |                  |          |            | More        | Last maintenance date | e Feb 25, 2021     | DTI at loan creation     | 0.0                                 |
|                                                                                                    | Account          | Info     | rmati      | on Upo      | late                  |                    |                          | Open Credi                          |

Select the spyglass to look up the available and active codes that have been configured.

Simply select to enroll the member in cash back rewards by checking this box in the account information update. As each loan category is configured with one rewards program, CU\*BASE will automatically assign the correct program code to the member. Need to enroll many members at once?

Contact the Cards & Payments team for more details at <u>cardsandpayments@cuanswers.com</u> or by visiting the store at <u>store.cuanswers.com/product/credit-card-cash-back/</u>.

To unenroll a member, access this tool and deselect the enrollment option.

# **Notes About Member Enrollment/Unenrollment**

- Enrollment into a cash back program is instantaneous; rewards will begin accruing on the member's next transaction.
- When a member is unenrolled from the program, or the credit card is closed, reward amounts are not retained in the CRDRHST table.
- If members are enrolled in a program, you cannot remove it from the loan category until all members are unenrolled

# How Rewards Are Paid

Using the cash back rate configured, CU\*BASE calculates rewards based on each transaction. When calculating the reward, CU\*BASE reviews purchases as well as return debits to the loan account, and awards the points based on the purchases minus those debits.

If a return is made in the following month's cycle, it subtracts from the reward earned and may appear as a negative amount in the *Cash Back Earned* column on the **Cash Back Transaction Register**. Negative amounts will display in the *Carried From Prior Month* column until satisfied.

On the last day of the month, two reports are generated, seen below, **Cash Back Transaction Register** (*PCRDPRNTR*) and **Cash Back Transaction Errors** (*PCRDPRNTE*), available in CU\*Spy.

### Sample Report (Cash Back Transaction Register)

| 5/31/21 3<br>RUN | :06:55<br>ON   | 6/01/21          |                     | ABC C<br>CASH BACK TRANS<br>05/01/2 | REDIT UNION<br>ACTION REGISTER<br>021 TO 05/31/20 | FOR 05/2021<br>21      | PCI              | RDPRNTR               | PAGE 1<br>USER OPERATOR |
|------------------|----------------|------------------|---------------------|-------------------------------------|---------------------------------------------------|------------------------|------------------|-----------------------|-------------------------|
| ACCOUNT #        | PAID<br>TO     | LOAN<br>CATEGORY | CASH BACK<br>EARNED | CARRIED FROM<br>PRIOR MONTH         | CASH BACK<br>PAID                                 | CASH BACK<br>FORFEITED | YTD<br>CASH BACK | LIFETIME<br>CASH BACK | COMMENT                 |
| 60 26            | 0 260          | 18               | .90                 | .00                                 | .90                                               | .00                    | 2.27             | 16.68                 | DT 0 Jam 2              |
| 192 26           | 0 260          | 18               | 2.60                | .00                                 | 2.60                                              | .00                    | 4.30             | 13.27                 | nnā gaža — 2            |
| 207 26 230 26    | 0 260<br>0 260 | 18               | 2.86                | .00                                 | 2.86                                              | .00                    | .00<br>5.98      | .75<br>436.80         |                         |
| 300 26<br>315 26 | 0 260<br>0 260 | 18<br>18         | 2.50<br>4.10        | .00                                 | 2.50                                              | .00                    | 2.50<br>4.48     | 22.19<br>5.26         | DLQ days - 3            |

Rewards will appear on the member's credit card statement as a transaction, labeled with the configured short transaction description.

# **ADJUSTING REWARDS**

If a situation arises in which a member's reward balance must be adjusted, it is possible to adjust the year-to-date and lifetime reward dollars that display on the member's statement (and secondary transaction description). Members see these descriptions when viewing transaction history in online/mobile banking or on statements. To adjust a member's actual account balance after rewards have been paid, an account adjustment must be performed separately to account for the actual debit/credit of reward dollars.

To adjust the YTD and LTD values for statements, first, access **Tool #20** *Update Account Information* and select the *CC Rewards Maint* button at the bottom of the screen.

| 🎢 Session 0 CU*BASE GOLD - ABC CREDIT UNION 🚨 📼 📼 📧 |                                                |            |                                                                                           |                                         |  |
|-----------------------------------------------------|------------------------------------------------|------------|-------------------------------------------------------------------------------------------|-----------------------------------------|--|
| File Edit Tools Help                                |                                                |            |                                                                                           |                                         |  |
| Account Information Upda                            | ate                                            |            |                                                                                           | Open Credit                             |  |
| Account#<br>ALICE A MEMBER                          | Loan category 91                               |            | Last maintenance date Oct<br>Current balance<br>Secured balance<br>Credit Reporting Infor | t 22, 2019<br>150.00<br>0.00<br>rmation |  |
| G/L account 705.10                                  | Check digit 4                                  |            | DTI at loan creation                                                                      | .0                                      |  |
| Purpose code 35                                     | Loan type O Close  O Open                      |            | LTV at loan creation                                                                      | .0                                      |  |
| Security code 40                                    | Payment frequency                              |            |                                                                                           |                                         |  |
| Allow teller disbursement                           | Process type V                                 |            | Insurance exp 00000000                                                                    | MMDDYYYY]                               |  |
| Member loan payment protection                      | Interest rate 0.000                            |            | Original term 000                                                                         | Remaining term 000                      |  |
| ECOA 3                                              | Interest payment code                          |            | Original amount                                                                           | 0.00                                    |  |
| Date opened Sep 01, 1985 🗰 [MMDDYYYY]               | Interest calc code 5                           |            | Rebate amount                                                                             | 0.00                                    |  |
| 1st payment Oct 01, 1985 🗰 [MMDDYYYY]               | Variable interest 000                          |            | Enroll in cash back rewar                                                                 | rds                                     |  |
| Day of next payment 28                              | Next interest calc 0006                        | 🛗 [MMYY]   |                                                                                           |                                         |  |
| Next payment Jul 28, 2019 🗰 [MMDDYYYY]              | Deling control 1 pmt/p                         | eriod 🗸    | Freeze placed by deling                                                                   | uency monitoring                        |  |
| Interest date Jun 23, 2006 🗰 [MMDDYYYY]             | # of times deling 000 1st date of delg 0000000 |            |                                                                                           | MMDDYYYY]                               |  |
| Amort/maturity Dec 31, 2030 iii [MMDDYYYY]          | Delinq fine 7                                  |            | No delinquency notices printed Write-off ID                                               |                                         |  |
| Review date Apr 30, 2018 🗰 [MMDDYYYY]               | # of extensions 000                            |            | Freeze 0 = All activit                                                                    | ty allowed $\sim$                       |  |
| Scheduled payment 0.00                              | Delinq fine YTD amount                         | .00        | Statement indicator                                                                       | Passbook process ID                     |  |
| Disbursement limit 3,500.00                         | Delinq fine amount                             | .00        |                                                                                           |                                         |  |
| Last disbursed bal 150.00                           | YTD interest paid                              | . 76       |                                                                                           |                                         |  |
| Partial payment 0.00                                | Payments skipped this year                     | 00         |                                                                                           |                                         |  |
|                                                     | Payments skipped life of loan                  | 88         | *Imaging<br>Solutions                                                                     | Scan e-Document                         |  |
| Lease/Ball/ResVal Loan Coverages                    | Skip-A-Pay History Account                     | Flag Maint | Charge Type Maint                                                                         | Credit Report Info                      |  |
| Rate Maintenance Change Loan Category               | CC Rewards Maint Custom F                      | ields      |                                                                                           |                                         |  |
| < → ↑ = =<br>                                       |                                                |            |                                                                                           |                                         |  |

Account Information Update (Credit Card Loan)

On this screen, complete the adjustment as needed.

### **Card Reward Maintenance (within Tool #20 Update Account Information)**

|                                             |                      |                  | •                     |                        |                                |                 |
|---------------------------------------------|----------------------|------------------|-----------------------|------------------------|--------------------------------|-----------------|
| 🌴 Session 0 CU*BASE GOLD - ABC CREDIT UNION |                      |                  |                       |                        |                                |                 |
| File Edit Tools Help                        | File Edit Tools Help |                  |                       |                        |                                |                 |
| Card Rewar                                  | ds N                 | lainte           | nance                 |                        |                                |                 |
|                                             |                      |                  |                       |                        |                                |                 |
| Account #                                   | 866                  | ALICE            |                       |                        |                                |                 |
| Current loan category                       | 67                   | SIMPLY P         | LATINUM               |                        |                                |                 |
| Cash back program cod                       | le Al                | GOLD MEM         | BER CASH BACK REWA    | RD                     |                                |                 |
| Cash back rate                              | 1.                   | 00%              |                       |                        |                                |                 |
|                                             | <u>х</u> т           | D. (             |                       |                        |                                |                 |
|                                             | Year-To              | -Date            | Adjusted YTD          | Life-To-Date           | Adjusted LTD                   |                 |
| Reward Earned                               |                      | 0.00             | 0.00                  | 0.00                   | 0.00                           |                 |
| Reward Forreited                            |                      | 0.00             | 0.00                  | 0.00                   | 0.00                           |                 |
| Reward Paid                                 |                      | 0.00             | 0.00                  | 0.00                   | 0.00                           |                 |
|                                             |                      |                  | 6 JU.                 |                        | D T-t-l-                       |                 |
| Description of the                          |                      |                  | Adju                  | stments to YID and L   | D lotais                       |                 |
| Reward shown as paid                        | to memb              | er should be     | e Increased -         | DY U.UU                |                                |                 |
|                                             |                      |                  | Record as additio     | nal reward earned      |                                |                 |
|                                             |                      |                  | Record previously     | forfeited reward as    | baid                           |                 |
|                                             |                      |                  |                       |                        |                                |                 |
|                                             |                      |                  |                       |                        |                                |                 |
|                                             |                      |                  |                       |                        |                                |                 |
|                                             |                      |                  |                       |                        |                                |                 |
| After adjusting t                           | ho momb              | or's accour      | t balanco as noodod   | use this screen to adi | ust the VTD and I TD totals th | at will appear  |
| in the secondar                             | transact             | tion description | tion when future rowa | rd transactions are no | stad Mombars soo those de      |                 |
| in the secondary                            | ruansaci             | a blatens in     |                       | es en statemente       | steu. members see uiese ui     | sacriptions     |
| when viewing u                              | ansaction            | n mistory m      | omme/mobile banking   | or on statements.      |                                |                 |
| Update                                      |                      |                  |                       |                        |                                |                 |
| Skip                                        |                      |                  |                       |                        |                                |                 |
|                                             | 0.3                  | 3                |                       |                        |                                | (2000) (M. 014) |
|                                             | ¢ 1                  | <b>?</b> @       |                       |                        |                                | (6826) 4/10/1   |
|                                             |                      |                  |                       |                        |                                |                 |

### **Field Descriptions**

| Field Name                | Description                                                                                                    |
|---------------------------|----------------------------------------------------------------------------------------------------|
| Account #                 | The member's account number and account type.                                                                                                    |
| Current Loan<br>Category  | This field displays the member's loan category for reference.                                                                                                    |
| Cash back program<br>code | The cash back program code assigned to the member's account, configured in <b>Tool #1550</b> Credit Card Cash Back Reward Program Config.                                                                                                    |
| Cash back rate            | The rate at which a member earns cash back on their purchases.                                                                                                    |
| Reward Earned             | This column shows the rewards that were earned by the member for YTD and LTD.                                                                                                    |
| Reward Forfeited          | This column will show any forfeited rewards for the member.                                                                                                    |
|                           | Reasons that a member may have a forfeited return can<br>include a member who was delinquent based on their<br>program configuration at the time of reward posting (these<br>transactions post as a zero dollar transaction to the member<br>on their statement, and will show here as forfeited), or a<br>member that has been manually adjusted to forfeit a reward. |
| Reward Paid               | This column shows reward earned less the reward forfeited for a total amount paid to the member.                                                                                                    |
|                           | If a member has earned over the maximum configured<br>payout amount, the reward earned column will reflect the<br>full total, whereas the reward paid column will reflect the<br>maximum payout amount that was actually paid to the<br>member, though it does not show as a forfeited amount.                                                                         |

# TIPS FOR ADJUSTING YTD AND LTD TOTALS

Enter the adjustment total and select an option from the following (don't forget to select to Update (F5) after you've made the adjustment!):

### Reward shown as paid to member should be Increased/Decreased by \$xx.xx

If a member has earned a reward that was not paid to them and you want to increase the total YTD/LTD on the statement

### Increase reward shown as paid to member

*Record as additional reward earned*: Selecting this option <u>adds</u> to the Reward Earned and Reward Paid buckets.

*Record previously forfeited reward as paid*: Selecting this option <u>decreases</u> the balance of the Reward Forfeited bucket and <u>increases</u> the Reward Paid bucket. *(Note: negative totals are not allowed)* 

If a member was paid or had earned a reward that was removed from them and you want to decrease the total of the YTD/LTD on the statement

### Decrease reward shown as paid to member

*Reduce rewards previously earned:* Selecting this option <u>decreases</u> the balance of the Reward Earned and Reward Paid buckets.

*Record amount and forfeited reward:* Selecting this option <u>decreases</u> the Reward Earned and <u>increases</u> the Reward Forfeited buckets.